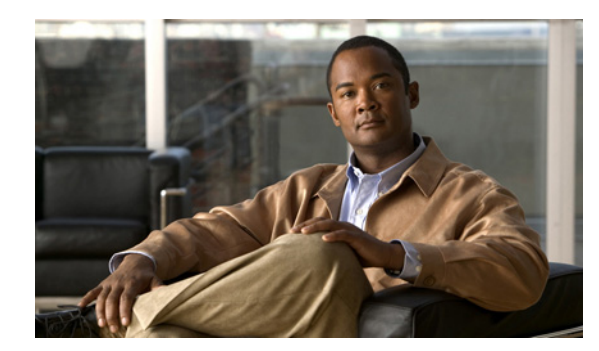

# снартек 5

# ルータの基本設定

この章では、Cisco ルータで基本的なパラメータ(グローバル パラメータの設定、ルーティング プロ トコル、インターフェイス、およびコマンドライン アクセスなど)を設定する手順について説明しま す。また、起動時のデフォルト設定についても説明します。

- 「インターフェイス ポート」 (P.5-2)
- 「デフォルト コンフィギュレーション」(P.5-2)
- 「設定に必要な情報」(P.5-3)
- 「コマンドライン アクセスの設定」(P.5-5)
- 「グローバル パラメータの設定」(P.5-8)
- 「WAN インターフェイスの設定」(P.5-9)
- 「ループバック インターフェイスの設定」(P.5-29)
- 「スタティック ルートの設定」(P.5-31)
- 「ダイナミック ルートの設定」(P.5-33)

(注)

ルータの各モデルは、このマニュアルに記載されている機能の一部をサポートしていない場合がありま す。特定のルータでサポートされていない機能は、可能な限り明示されています。

この章では、該当するものがある場合には設定例と確認手順が記載されています。

グローバル コンフィギュレーション モードにアクセスする方法の詳細については、「グローバル コン フィギュレーション モードの開始」(P.A-6)を参照してください。

# インターフェイス ポート

表 5-1 は、各ルータでサポートされているインターフェイスと装置に表記されているポート ラベルを 示しています。

表 5-1 Cisco ルータでサポートされているインターフェイスと対応するポート ラベル

| ルータ           | インターフェイス                   | ポート ラベル     |
|---------------|----------------------------|-------------|
| Cisco 819 ルータ | 4 ポート ファスト イーサ             | LAN、FE0–FE3 |
|               | ネット LAN                    |             |
|               | ギガビット イーサネット<br>WAN        | GE WAN 0    |
|               | シリアル                       | シリアル        |
|               | 3G ポート プロビジョニン<br>グ用ミニ USB | 3G RSVD     |
|               | コンソール/Aux ポート              | CON/AUX     |

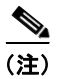

ラベルの付いた関連アンテナには、メインおよび DIV/GPS の2種類のラベルがあります。

# デフォルト コンフィギュレーション

Cisco ルータを初めて起動すると、一部の基本的な設定はすでに行われています。LAN および WAN インターフェイスはすべて作成されており、コンソール ポートと VTY ポートの設定やネットワーク アドレス変換(NAT)用の内部インターフェイスの割り当てもすでに行われています。初期設定を表 示するには、show running-config コマンドを使用します(次の Cisco 819 ISR ルータの例を参照して ください)。

```
Router# show running
Building configuration ...
Current configuration : 977 bytes
!
version 15.1
service timestamps debug datetime msec
service timestamps log datetime msec
no service password-encryption
!
hostname Router
1
boot-start-marker
boot-end-marker
no aaa new-model
ip source-route
ip cef
no ipv6 cef
license udi pid CISCO819G-G-K9 sn FHK1429768Q
controller Cellular 0
interface Cellular0
no ip address
encapsulation ppp
interface Ethernet-wan0
```

```
no ip address
 shutdown
 duplex auto
speed auto
interface FastEthernet0
interface FastEthernet1
interface FastEthernet2
interface FastEthernet3
interface Serial0
no ip address
shutdown
no fair-queue
clock rate 2000000
!
interface Vlan1
no ip address
1
ip forward-protocol nd
no ip http server
no ip http secure-server
logging esm config
control-plane
line con 0
no modem enable
line aux 0
line 3
no exec
line 7
stopbits 1
speed 115200
line vty 0 4
login
transport input all
scheduler allocate 20000 1000
end
```

# 設定に必要な情報

ネットワークを設定する前に、使用するネットワーク構成に基づいて、次の情報の一部またはすべてを 収集しておく必要があります。

- インターネット接続を設定する場合、次の情報を収集してください。
  - ユーザのログイン名として割り当てられた PPP クライアント名
  - PPP 認証のタイプ:チャレンジ ハンドシェイク認証プロトコル (CHAP) またはパスワード認 証プロトコル (PAP)
  - インターネット サービス プロバイダー (ISP) アカウントにアクセスするための PPP パス ワード
  - DNS サーバの IP アドレスおよびデフォルト ゲートウェイ
- 企業ネットワークへの接続を設定する場合は、ユーザとネットワーク管理者の間で、ルータの WAN インターフェイスに関する次の情報について打ち合わせておく必要があります。
  - PPP 認証のタイプ: CHAP または PAP

- ルータにアクセスするための PPP クライアント名
- ルータにアクセスするための PPP パスワード
- IP ルーティングを設定する場合、次の準備が必要です。
  - IP ネットワークのアドレス指定方式を作成します。
- シリアルインターフェイスを設定している場合:
  - 動作のモード (sync、async、bisync)
  - モードによるクロックレート
  - モードによる IP アドレス
- 3Gを設定している場合:
  - Cisco 819 ISR で通信事業者からのサービスを使用可能でなければなりません。また、ルータ が物理的に置かれているネットワークカバレッジも必要です。サポートされている通信事業 者の一覧については、「Cisco 3G Wireless Connectivity Solutions」のデータシートを参照して ください。
  - ワイヤレス サービス プロバイダーのサービス プランに登録し、SIM カードを取得する必要が あります。
  - SIM カードを取り付けてから 3G Cisco 819 ISR を設定する必要があります。SIM カードの取り付け方法については、「Cisco 800 Series RoutersConfiguring Cisco EHWIC and 880G for 3.7G (HSPA+)/3.5G (HSPA)」を参照してください。
- Cisco 819 ISR の 3G を設定する前に必要なアンテナを取り付ける必要があります。アンテナの取り付け方法の説明については、次の URL を参照してください。
  - 3G-ANTM1919D:「Cisco Multiband Swivel-Mount Dipole Antenna (3G-ANTM1919D)」を参照。
  - 3G-ANTM1916-CM:「Cisco Multiband Omnidirectional Ceiling Mount Antenna (3G-ANTM1916-CM)」を参照。
  - 3G-AE015-R (アンテナの拡張):「Cisco Single-Port Antenna Stand for Multiband TNC Male-Terminated Portable Antenna (Cisco 3G-AE015-R)」を参照。
  - 3G-AE010-R (アンテナの拡張):「Cisco Single-Port Antenna Stand for Multiband TNC Male-Terminated Portable Antenna (Cisco 3G-AE015-R)」を参照。このマニュアルは、 3G-AE015-R と 3G-AE010-R に該当します。製品の違いはケーブルの長さのみです。
  - 3G-ANTM-OUT-OM:「Cisco 3G Omnidirectional Outdoor Antenna (3G-ANTM-OUT-OM)」 を参照。
  - 3G-ANTM-OUT-LP:「Cisco Multiband Omnidirectional Panel-Mount Antenna (3G-ANTM-OUT-LP)」を参照。
  - 3G-ACC-OUT-LA:「Cisco 3G Lightning Arrestor (3G-ACC-OUT-LA)」を参照。
  - 4G-ANTM-OM-CM:「Cisco 4G Indoor Ceiling-Mount Omnidirectional Antenna (4G-ANTM-OM-CM)」を参照。
- 表 2-1 に説明したように、信号の受信状況について LED を確認する必要があります。
- Cisco IOS ソフトウェアに精通している必要があります。Cisco 3G のサポートについては、リリース 12.4(15)T またはそれ以降の Cisco IOS マニュアルを参照してください。
- 3G データ プロファイルを設定するには、サービス プロバイダーからユーザ名、パスワード、およびアクセス ポイント名(APN)を取得する必要があります。

該当する情報の収集が済んだら、ルータの設定を行うことができます。「コマンドライン アクセスの設定」(P.5-5)から設定を始めてください。

ソフトウェア ライセンスを取得または変更する場合:

• 『Software Activation on Cisco Integrated Services Routers and Cisco Integrated Service Routers G2』を参照してください。

# コマンドライン アクセスの設定

ルータへのアクセスを制御するパラメータを設定するには、グローバル コンフィギュレーション モー ドで次の手順を実行します。

#### 手順の概要

- 1. line [aux | console | tty | vty] line-number
- 2. password password
- 3. login
- 4. exec-timeout minutes [seconds]
- 5. line [aux | console | tty | vty] line-number
- 6. password password
- 7. login
- 8. end

|        | コマンド                                                           | 目的                                                                             |
|--------|----------------------------------------------------------------|--------------------------------------------------------------------------------|
| ステップ 1 | <pre>line [aux   console   tty   vty] line-number</pre>        | ライン コンフィギュレーション モードを開始し<br>ます。続いて、回線のタイプを指定します。                                |
|        | 例:<br>Router(config)# line console 0<br>Router(config-line)#   | この例では、アクセス用にコンソール端末を指定<br>します。                                                 |
| ステップ 2 | password password                                              | コンソール端末回線に固有のパスワードを指定し<br>ます                                                   |
|        | 例:                                                             |                                                                                |
|        | Router(config)# password 5dr4Hepw3<br>Router(config-line)#     |                                                                                |
| ステップ 3 | login                                                          | 端末セッション ログイン時のパスワード チェッ<br>クをイネーブルにします。                                        |
|        | 例:                                                             |                                                                                |
|        | Router(config-line)# login<br>Router(config-line)#             |                                                                                |
| ステップ 4 | exec-timeout minutes [seconds] 例:                              | ユーザ入力が検出されるまで EXEC コマンド イ<br>ンタープリタが待機する間隔を設定します。デ<br>フォルトは 10 分です。任章で 問隔値に秒数を |
|        | Router(config-line)# exec-timeout 5 30                         | 追加します。                                                                         |
|        | Router(config-line)#                                           | この例では、5 分 30 秒のタイムアウトを表示します。「00」のタイムアウトを入力すると、タイムアウトが発生しません。                   |
| ステップ 5 | <pre>line [aux   console   tty   vty] line-number</pre>        | リモート コンソール アクセス用の仮想端末を指<br>定します。                                               |
|        | 例:                                                             |                                                                                |
|        | Router(config-line)# line vty 0 4<br>Router(config-line)#      |                                                                                |
| ステップ 6 | password password                                              | 仮想端末回線に固有のパスワードを指定します。                                                         |
|        | 例:                                                             |                                                                                |
|        | Router(config-line)# password aldf2ad1<br>Router(config-line)# |                                                                                |

| コマンド                                               | 目的                                                |
|----------------------------------------------------|---------------------------------------------------|
| login                                              | 仮想端末セッション ログイン時のパスワード<br>チェックをイネーブルにします。          |
| 例:                                                 |                                                   |
| Router(config-line)# login<br>Router(config-line)# |                                                   |
| end                                                | 回線コンフィギュレーション モードを終了しま<br>す。続いて、特権 EXEC モードに戻ります。 |
| 例:                                                 |                                                   |
| Router(config-line)# end<br>Router#                |                                                   |
|                                                    |                                                   |

### 例

次の設定は、コマンドラインアクセス コマンドを示します。

「default」と記されているコマンドは入力不要です。これらのコマンドは、show running-config コマンドを使用すると生成されるコンフィギュレーションファイルに自動的に表示されます。

```
!
line con 0
exec-timeout 10 0
password 4youreyesonly
login
transport input none (default)
stopbits 1 (default)
line vty 0 4
password secret
login
!
```

# グローバル パラメータの設定

ルータに選択したグローバル パラメータを設定するには、次の作業を行います。

#### 手順の概要

- 1. configure terminal
- 2. hostname name
- **3. enable secret** *password*
- 4. no ip domain-lookup

#### 手順の詳細

| コマンド                                                            | 目的                                                                                              |
|-----------------------------------------------------------------|-------------------------------------------------------------------------------------------------|
| configure terminal                                              | グローバル コンフィギュレーション モードを開始<br>します (コンソール ポート使用時)。                                                 |
| <b>例:</b><br>Router> enable<br>Router# configure terminal       | リモート端末を使用してルータに接続している場<br>合は、次のコマンドを使用します。                                                      |
| Router(config)#                                                 | telnet router name or address<br>Login: <i>login id</i><br>Password: ********<br>Router> enable |
| hostname name                                                   | ルータ名を指定します。                                                                                     |
| <b>例:</b><br>Router(config)# hostname Router<br>Router(config)# |                                                                                                 |
| enable secret password                                          | <ul> <li>ルータへの不正なアクセスを防止するには、暗号</li> <li>化パスワードを指定します。</li> </ul>                               |
| 例:                                                              |                                                                                                 |
| Router(config)# enable secret cr1ny5ho<br>Router(config)#       |                                                                                                 |
| no ip domain-lookup                                             | <ul> <li>ルータが未知の単語(入力ミス)を IP アドレスに</li> <li>変換しないようにします。</li> </ul>                             |
| 例:                                                              |                                                                                                 |
| Router(config)# no ip domain-lookup<br>Router(config)#          |                                                                                                 |

# WAN インターフェイスの設定

必要に応じて、次のいずれかの手順を行い、ルータの WAN インターフェイスを設定します。

- 「ギガビット イーサネット WAN インターフェイスの設定」(P.5-9)
- 「セル ワイヤレス WAN インターフェイスの設定」(P.5-10)
- 「デュアル SIM の設定」(P.5-22)
- 「GPS の設定」(P.5-23)
- 「プッシュ ボタンを使用したイメージおよび Config の復元のためのルータの設定」(P.5-27)

# ギガビット イーサネット WAN インターフェイスの設定

Cisco 819 ISR でイーサネット インターフェイスを設定するには、グローバル コンフィギュレーション モードから次の手順を実行します。

#### 手順の概要

- **1.** interface type number
- 2. ip address ip-address mask
- 3. no shutdown
- 4. exit

|        | コマンド                                                              | 目的                                                |
|--------|-------------------------------------------------------------------|---------------------------------------------------|
| ステップ 1 | interface type number                                             | ルータのギガビット イーサネット WAN イン<br>ターフェイスのコンフィギュレーション モー  |
|        | 例:                                                                | ドを開始します。                                          |
|        | Router(config)# interface gigabitethernet 0<br>Router(config-if)# |                                                   |
| ステップ 2 | <b>ip address</b> <i>ip-address mask</i>                          | 指定したギガビット イーサネット インター<br>フェイスの IP アドレスとサブネット マスクを |
|        | 例:                                                                | 設定します。                                            |
|        | Router(config-if)# ip address 192.168.12.2<br>255.255.255.0       |                                                   |
|        | Router(config-if)#                                                |                                                   |
| ステップ 3 | no shutdown                                                       | イーサネット インターフェイスをイネーブル<br>にして、インターフェイスの状態を管理上の     |
|        | 例:                                                                | ダウンからアップに変更します。                                   |
|        | Router(config-if)# no shutdown                                    |                                                   |
|        | Router(config-if)#                                                |                                                   |
| ステップ 4 | exit                                                              | ギガビット イーサネット インターフェイスの<br>コンフィギュレーション モードを終了します。  |
|        | 例:                                                                | 続いて、グローバル コンフィギュレーション                             |
|        | Router(config-if) # exit                                          | モードに戻ります。                                         |
|        | Kouter(conilg)#                                                   |                                                   |

# セル ワイヤレス WAN インターフェイスの設定

Cisco 819 ISR は、Global System for Mobile Communications (GSM) および符号分割多重接続 (CDMA) ネットワークを介して使用する、第3世代(3G) ワイヤレス インターフェイスを提供しま す。インターフェイスは 34 mm の埋め込みミニ エクスプレス カードです。

その主な用途は、重要なデータ アプリケーションのバックアップ データ リンクとしての WAN 接続で す。ただし、3G ワイヤレス インターフェイスは、ルータのプライマリ WAN 接続としても機能できま す。

3G セル ワイヤレス インターフェイスを設定するには、次の注意事項および手順に従ってください。

- 「3G ワイヤレスインターフェイスの設定に関する要件」(P.5-11)
- 「セル ワイヤレス インターフェイスの設定に関する制約事項」(P.5-11)
- 「データアカウントのプロビジョニング」(P.5-12)
- 「セルラーインターフェイスの設定」(P.5-16)
- 「DDR の設定」(P.5-17)
- 「セル ワイヤレス インターフェイスの設定例」(P.5-20)
- 「デュアル SIM の設定」(P.5-22)
- 「GPS の設定」(P.5-23)

#### 3G ワイヤレス インターフェイスの設定に関する要件

次に、3G ワイヤレスインターフェイスの設定に関する要件を示します。

 通信事業者のワイヤレスサービスが必要です。また、ルータが物理的に配置されるネットワーク カバレッジも必要です。サポートされている通信事業者の一覧については、次のURLのデータ シートを参照してください。

www.cisco.com/go/m2m

- ワイヤレス サービス プロバイダーとのサービス プランに契約し、そのサービス プロバイダーから SIM カード (GSM モデムだけ)を取得する必要があります。
- 表 2-1 の説明に従い、信号強度について LED をチェックする必要があります。
- Cisco IOS ソフトウェアに精通している必要があります。Cisco 3G ワイヤレス サポートについて は、Cisco IOS Release 12.4(15)XZ またはそれ以降の *Cisco IOS マニュアル*を参照してください。
- GSM データ プロファイルを設定するには、サービス プロバイダーから次の情報を取得する必要が あります。
  - ユーザ名
  - パスワード
  - アクセスポイント名 (APN)
- 手動でアクティブにするために CDMA (CDMA のみ) データ プロファイルを設定するには、 サービス プロバイダーから次の情報を取得する必要があります。
  - Master Subsidy Lock (MSL) 番号
  - Mobile Directory Number (MDN)
  - Mobile Station Identifier (MSID)
  - Electronic Serial Number (ESN)
- ルータの前面パネルにある LED で信号強度などの表示を確認します。表 2-1 では、Cisco 819 ISR の 3G LED について説明します。

#### セル ワイヤレス インターフェイスの設定に関する制約事項

Cisco 3G ワイヤレス インターフェイスの設定には、次の制約事項があります。

- データ接続は、3G ワイヤレス インターフェイスだけから行うことができます。リモート ダイヤル インはサポートされていません。
- ワイヤレス通信共通の性質により、スループットは、ネットワークでのアクティブユーザの数や 輻輳の量により異なります。
- セルネットワークの遅延は、優先ネットワークの場合よりも大きくなります。遅延レートは、テクノロジーおよび通信事業者に左右されます。ネットワーク輻輳が発生している場合、遅延が大きくなることがあります。
- VoIP は現在サポートされていません。
- 通信事業者のサービス条件に含まれるいずれの制約事項も Cisco 3G ワイヤレス インターフェイス に適用されます。
- 取り外されたモデムとは別のタイプのモデムを取り付けた場合は、設定を変更して、システムをリ ロードしなければなりません。

# データ アカウントのプロビジョニング

(注)

モデムをプロビジョニングするには、サービス プロバイダーとのアクティブ ワイヤレス アカウントが 必要です。SIM カードを GSM 3G ワイヤレス カードに挿入する必要があります。

データアカウントをプロビジョニングするには、次の手順を実行します。

- 「信号の強さとサービスの可用性」(P.5-12)
- 「GSM モデル データ プロファイルの設定」(P.5-13)
- 「CDMA モデム アクティベーションおよびプロビジョニング」(P.5-14)

#### 信号の強さとサービスの可用性

モデムの信号の強さとサービスの可用性を確認するには、特権 EXEC モードで次のコマンドを使用します。

#### 手順の概要

- 1. show cellular 0 network
- 2. show cellular 0 hardware
- 3. show cellular 0 connection
- 4. show cellular 0 gps
- 5. show cellular 0 radio
- 6. show cellular 0 profile
- 7. show cellular 0 security
- 8. show cellular 0 sms
- 9. show cellular 0 all

#### 手順の詳細

|        | コマンドまたはアクション                       | 目的                       |
|--------|------------------------------------|--------------------------|
| ステップ1  | show cellular 0 network            | 通信事業者ネットワーク、セル サイト、および使  |
|        |                                    | 用可能なサービスに関する情報を表示します。    |
|        | 例:                                 |                          |
|        | Router# show cellular 0 network    |                          |
| ステップ 2 | show cellular 0 hardware           | セルラー モデム ハードウェア情報を表示します。 |
|        |                                    |                          |
|        | 例:                                 |                          |
|        | Router# show cellular 0 hardware   |                          |
| ステップ 3 | show cellular 0 connection         | 現在アクティブな接続状態およびデータの統計情報  |
|        |                                    | を表示します。                  |
|        | 例:                                 |                          |
|        | Router# show cellular 0 connection |                          |

|        | コマンドまたはアクション                               | 目的                                                                     |
|--------|--------------------------------------------|------------------------------------------------------------------------|
| ステップ 4 | show cellular 0 gps                        | セルラー gps 情報を表示します。                                                     |
|        | <b>Ø</b> :                                 |                                                                        |
| フニップロ  | chara collular o gps                       | 気迫に日本語をキニレキト                                                           |
| スナツノコ  | snow cellular 0 radio                      |                                                                        |
|        | <b>例:</b><br>Router# show cellular 0 radio | <ul> <li>(注) 安定した信頼性の高い接続には、RSSI が<br/>-90 dBm を超える必要があります。</li> </ul> |
| ステップ 6 | show cellular 0 profile                    | 作成されたモデム データ プロファイルに関する情報を示します。                                        |
|        | 例:                                         |                                                                        |
|        | Router# show cellular 0 profile            |                                                                        |
| ステップ 7 | show cellular 0 security                   | SIM およびモデムのロック ステータスに関するセ<br>キュリティ情報を示します。                             |
|        | 例:                                         |                                                                        |
|        | Router# show cellular 0 security           |                                                                        |
| ステップ 8 | show cellular 0 sms                        | セルラー sms 情報を表示します。                                                     |
|        | 例:                                         |                                                                        |
|        | Router# show cellular 0 sms                |                                                                        |
| ステップ 9 | show cellular 0 all                        | モデムに関する統合的な情報、たとえば、作成され<br>たプロファイル、無線信号強度、ネットワーク セ                     |
|        | 例:                                         | キュリアイなどの情報を表示します。                                                      |
|        | Router# show cellular 0 all                |                                                                        |

#### GSM モデル データ プロファイルの設定

新たなモデム データ プロファイルを設定または作成するには、特権 EXEC モードで次のコマンドを入力します。

#### 手順の概要

1. cellular 0 gsm profile create <profile number> <apn> <authentication> <username> <password> ipv4

#### 手順の詳細

|        | コマンドまたはアクション                                                                                                    | 目的                                                                  |
|--------|----------------------------------------------------------------------------------------------------|---------------------------------------------------------------------|
| ステップ 1 | <pre>cellular 0 gsm profile create <profile number=""> <apn> <authentication> <username> <password> ipv4</password></username></authentication></apn></profile></pre> | 新しいモデム データ プロファイルを作成します。<br>コマンド パラメータの詳細については、表 5-2 を<br>参照してください。 |
|        | 例:<br>Router# gsm profile create 2 <apn-name> chap<br/>username password ipv4</apn-name>                                                                              |                                                                     |

表 5-2 は、モデム データ プロファイルのパラメータのリストです。

#### 表 5-2 モデム データ プロファイル パラメータ

| profile number | 作成するプロファイルの番号。最大16個のプロファイルを作成できます。            |
|----------------|-----------------------------------------------|
| apn            | アクセス ポイント名。この情報はサービス プロバイダーから取得する必<br>要があります。 |
| authentication | CHAP、PAP などの認証タイプ。                            |
| Username       | サービス プロバイダーから提供されるユーザ名。                       |
| Password       | サービス プロバイダーから提供されるパスワード。                      |

#### CDMA モデム アクティベーションおよびプロビジョニング

アクティベーション手順は、通信事業者により異なります。通信事業者に問い合わせて、次のいずれか の手順を実行してください。

- 手動アクティベーション
- 地上波サービス プロビジョニングを使用したアクティベーション

次の表は、さまざまなワイヤレス通信事業者によりサポートされているアクティベーションおよびプロ ビジョニング プロセスのリストを示します。

#### 表 5-3

| アクティベーションおよびプロビジョニング プロ              | <b>法</b> 是支票本    |
|--------------------------------------|------------------|
| <u> </u>                             | 旭信争耒石            |
| MDN、MSID、MSL を使用した手動によるアク            | Sprint           |
| ティベーション                              |                  |
| OTASP <sup>1</sup> アクティベーション         | Verizon Wireless |
| データ プロファイル リフレッシュ用 IOTA <sup>2</sup> | Sprint           |

1. OTASP = Over the Air Service Provisioning (電波によるサービス提供)

2. IOTA = Internet Over the Air (インターネット地上波)

#### 手動によるアクティベーション

(注)

この手順を開始する前に、有効な Mobile Directory Numner (MDN)、Mobile Subsidy Lock (MSL)、 および Mobile Station Identifier (MSID) 情報を通信事業者から取得しておく必要があります。

モデムプロファイルを手動で設定するには、EXECモードから、次のコマンドを使用します。

#### cellular unit cdma activate manual mdn msid msl

アクティブ化される前に、モデム データ プロファイルのプロビジョニングが、無線インターネット (IOTA) プロセスを介して行われます。IOTA プロセスは、cellular *unit* cdma activate manual *mdn msid msl* コマンドを使用すると自動的に開始されます。

次に、このコマンドの出力例を示します。

```
router# cellular 0 cdma activate manual 1234567890 1234567890 12345
NAM 0 will be configured and will become Active
Modem will be activated with following Parameters
MDN :1234567890; MSID :1234567890; SID :1234; NID 12:
Checking Current Activation Status
```

```
Modem activation status: Not Activated
Begin Activation
Account activation - Step 1 of 5
Account activation - Step 2 of 5
Account activation - Step 3 of 5
Account activation - Step 4 of 5
Account activation - Step 5 of 5
Secure Commit Result: Succeed
Done Configuring - Resetting the modem
The activation of the account is Complete
Waiting for modem to be ready to start IOTA
Beginning IOTA
router#
*Feb 6 23:29:08.459: IOTA Status Message Received. Event: IOTA Start, Result: SUCCESS
*Feb 6 23:29:08.459: Please wait till IOTA END message is received
*Feb 6 23:29:08.459: It can take up to 5 minutes
*Feb 6 23:29:27.951: OTA State = SPL unlock, Result = Success
*Feb 6 23:29:32.319: OTA State = Parameters committed to NVRAM, Result = Success
*Feb
     6 23:29:40.999: Over the air provisioning complete; Result:Success
*Feb 6 23:29:41.679: IOTA Status Message Received. Event: IOTA End, Result: SUCCESS
```

IOTA Start および IOTA End には、結果の出力として「SUCCESS」と示されていなければなりません。エラー メッセージが表示された場合、cellular cdma activate iota コマンドを使用して個別に IOTA を実行できます。

通信事業者により、データプロファイルの定期的なリフレッシュが要求されることがあります。デー タプロファイルをリフレッシュするには、次のコマンドを使用します。

cellular cdma activate iota

#### Over-the-Air Service Provisioning を使用したアクティベーション

電波によるサービス提供(OTASP)のプロビジョニングおよびアクティベーションを行うには、 EXEC モードから次のコマンドを使用します。

router # cellular 0 cdma activate otasp phone number

(注)

このコマンドで使用する電話番号は、通信事業者から取得する必要があります。標準の OTASP 発番号は \*22899 です。

次に、このコマンドの出力例を示します。

```
router# cellular 0 cdma activate otasp *22899
Beginning OTASP activation
OTASP number is *22899
819H#
OTA State = SPL unlock, Result = Success
router#
OTA State = PRL downloaded, Result = Success
OTA State = Profile downloaded, Result = Success
OTA State = MDN downloaded, Result = Success
OTA State = Parameters committed to NVRAM, Result = Success
Over the air provisioning complete; Result:Success
```

## セルラー インターフェイスの設定

セルインターフェイスを設定するには、特権 EXEC モードから、次のコマンドを入力します。

#### 手順の概要

- 1. configure terminal
- 2. interface cellular 0
- 3. encapsulation ppp
- 4. ppp chap hostname hostname
- 5. ppp chap password 0 password
- 6. asynchronous mode interactive
- 7. ip address negotiated

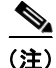

この手順で使用する PPP チャレンジ ハンドシェイク認証プロトコル (CHAP) 認証パラメータは、通信事業者により提供され、GSM プロファイル下だけで設定されているユーザ名およびパスワードと同じでなければなりません。CDMA では、ユーザ名またはパスワードは必要ありません。

#### 手順の詳細

|        | コマンドまたはアクション                                                                               | 目的                                                                                                    |
|--------|--------------------------------------------------------------------------------------------|----------------------------------------------------------------------------------------------------|
| ステップ 1 | configure terminal                                                                         | 端末からグローバル コンフィギュレーション モー<br>ドを開始します。                                                                              |
|        | 例:<br>Router# configure terminal                                                           |                                                                                                    |
| ステップ 2 | interface cellular 0                                                                       | セルラー インターフェイスを指定します。                                                                                              |
|        | 例:<br>Router (config)# interface cellular 0                                                |                                                                                                    |
| ステップ3  | encapsulation ppp<br>例:<br>Router (config-if)# encapsulation ppp                           | 専用非同期モード用またはダイヤルオンデマンド<br>ルーティング(DDR)用のインターフェイスの<br>PPP カプセル化を指定します。                                              |
| ステップ 4 | ppp chap hostname hostname<br>例:<br>Router (config-if)# ppp chap hostname cisco@wwan.ccs   | インターフェイス固有のチャレンジ ハンドシェイ<br>ク認証プロトコル (CHAP) ホスト名を定義しま<br>す。これは、通信事業者から提供されたユーザ名に<br>一致する必要があります。GSM だけに適用されま<br>す。 |
| ステップ 5 | ppp chap password 0 <i>password</i><br>例:<br>Router (config-if)# ppp chap password 0 cisco | インターフェイス固有の CHAP パスワードを指定<br>します。これは、通信事業者から提供されたパス<br>ワードに一致する必要があります。                                           |

|        | コマンドまたはアクション                                                                             | 目的                                                                               |
|--------|------------------------------------------------------------------------------------------|----------------------------------------------------------------------------------|
| ステップ 6 | asynchronous mode interactive<br>例:<br>Router (config-if)# asynchronous mode interactive | ラインを専用非同期ネットワーク モードから対話<br>モードに戻して、特権 EXEC モードで、slip およ<br>び ppp コマンドをイネーブルにします。 |
| ステップ 7 | ip address negotiated<br>例:<br>Router (config-if)# ip address negotiated                 | 特定のインターフェイスの IP アドレスが PPP およ<br>び IPCP アドレス ネゴシエーションを介して取得さ<br>れることを指定します。       |

#### <u>》</u> (注)

セルインターフェイスでスタティック IP アドレスが必要な場合、アドレスは、ip address negotiated として設定できます。インターネット プロトコル制御プロトコル (IPCP) を介して、ネットワークに より、正しいスタティック IP アドレスがデバイスに割り当てられるようになります。トンネルイン ターフェイスが ip address unnumbered <*cellular interface*> コマンドで設定されている場合、実際の スタティック IP アドレスは ip address negotiated でなく、セルラー インターフェイス下で設定されな ければなりません。セルラー インターフェイスの例については、「基本セルラー インターフェイスの設 定」(P.5-20) を参照してください。

## DDR の設定

セルラー インターフェイスのダイヤル オン デマンド ルーティング (DDR) を設定するには、次の手順を実行します。

#### 手順の概要

- 1. configure terminal
- 2. interface cellular 0
- 3. dialer in-band
- 4. dialer idle-timeout seconds
- 5. dialer string string
- 6. dialer group number
- 7. exit
- 8. dialer-list dialer-group protocol protocol-name {permit | deny | list access-list-number | access-group}
- 9. ip access-list <access list number> permit <ip source address>
- 10. line 3
- **11.** script dialer <regexp>
- **12.** exit
- **13.** chat-script <script name> "" "ATDT\*99\*<profile number>#" TIMEOUT <timeout value> CONNECT

または chat-script <script name> "" "ATDT\*777\*<profile number>#" TIMEOUT <timeout value> CONNECT

- 14. interface cellular 0
- **15. dialer string** <*string*>

|        | コマンドまたはアクション                                                                            | 目的                        |
|--------|-----------------------------------------------------------------------------------------|---------------------------|
| ステップ 1 | configure terminal                                                                      | グローバル コンフィギュレーション モードを開始  |
|        |                                                                                         | します。                      |
|        | 例:                                                                                      |                           |
|        | Router# configure terminal                                                              |                           |
| ステップ 2 | interface cellular 0                                                                    | セルラー インターフェイスを指定します。      |
|        |                                                                                         |                           |
|        | 例:                                                                                      |                           |
|        | Router (config)# interface cellular 0                                                   |                           |
| ステップ 3 | dialer in-band                                                                          | DDR をイネーブルにし、インバンド ダイヤリング |
|        |                                                                                         | に指定されたシリアル インターフェイスを設定し   |
|        | 例:                                                                                      | ます。                       |
|        | Router (config-if)# dialer in-band                                                      |                           |
| ステップ 4 | dialer idle-timeout seconds                                                             | 回線切断後のアイドル時間を秒単位で指定します。   |
|        |                                                                                         |                           |
|        | 例:                                                                                      |                           |
|        | Router (config-if)# dialer idle-timeout 30                                              |                           |
| ステップ 5 | dialer string string                                                                    | ダイヤルする番号または文字列を指定します。     |
|        |                                                                                         | チャット スクリプトの名前をここで使用します。   |
|        | 例:                                                                                      |                           |
|        | Router (config-if)# dialer string gsm                                                   |                           |
| ステップ 6 | dialer-group number                                                                     | 特定のインターフェイスが属するダイヤラ アクセ   |
|        |                                                                                         | ス グループの番号を指定します。          |
|        | 例:                                                                                      |                           |
|        | Router (config-if)# dialer-group 1                                                      |                           |
| ステップ 7 | exit                                                                                    | グローバル コンフィギュレーション モードを開始  |
|        |                                                                                         | します。                      |
|        | 例:                                                                                      |                           |
|        | Router (config-if) # exit                                                               |                           |
| ステップ 8 | dialer-list dialer-group protocol protocol-name                                         | 関係するトラフィックのダイヤラ リストを作成し、  |
|        | <pre>{permit   deny   list access-list-number   access-group}</pre>                     | プロトコル全体に対してアクセスを許可します。    |
|        |                                                                                         |                           |
|        | 47ai ·                                                                                  |                           |
|        | Router (config)# dialer-list 1 protocol ip list 1                                       |                           |
| ステップ9  | <pre>ip access-list <access list="" number=""> permit <ip< pre=""></ip<></access></pre> | 関係するトラフィックを定義します。         |
|        | source address>                                                                         |                           |
|        |                                                                                         |                           |
|        | 例:                                                                                      |                           |
|        | Router (config)# ip access list 1 permit any                                            |                           |

|         | コマンドまたはアクション                                     | 目的                                        |
|---------|--------------------------------------------------|-------------------------------------------|
| ステップ 10 | line 3                                           | ライン コンフィギュレーション モードを指定しま<br>す。これは常に 3 です。 |
|         | 例:                                               |                                           |
|         | Router (config-line)# line 3                     |                                           |
| ステップ 11 | script dialer <regexp></regexp>                  | デフォルト モデムのチャット スクリプトを指定し<br>ます。           |
|         | 例:                                               |                                           |
|         | Router (config-line)# script-dialer gsm          |                                           |
| ステップ 12 | exit                                             | ライン コンフィギュレーション モードを終了しま<br>す。            |
|         | 例:                                               |                                           |
|         | Router (config-line)# exit                       |                                           |
| ステップ 13 | GSM の場合<br>chat-script <script name=""></script> |                                           |

### セル ワイヤレス インターフェイスの設定例

ここでは、次の設定例について説明します。

- 「基本セルラーインターフェイスの設定」(P.5-20)
- 「セルラーインターフェイスを介するトンネルの設定」(P.5-21)
- 「8705 モデムの設定」(P.5-21)

#### 基本セルラー インターフェイスの設定

次に、プライマリ WAN 接続として使用される gsm セル インターフェイスを設定する例を示します。 これは、デフォルトルートとして設定されます。 chat-script gsm "" "ATDT\*98\*2#" TIMEOUT 60 "CONNECT" interface Cellular0 ip address negotiated encapsulation ppp dialer in-band dialer string gsm dialer-group 1 async mode interactive ppp chap hostname cisco@wwan.ccs ppp chap password 0 cisco ppp ipcp dns request 1 ip route 0.0.0.0 0.0.0.0 Cellular0 ! access-list 1 permit any dialer-list 1 protocol ip list 1 1 line 3 exec-timeout 0 0 script dialer gsm login modem InOut 次に、プライマリ WAN 接続として使用される cdma セルラー インターフェイスを設定する例を示しま す。これは、デフォルトルートとして設定されます。 chat-script cdma "" "ATDT#777" TIMEOUT 60 "CONNECT" I. interface Cellular0 ip address negotiated encapsulation ppp dialer in-band dialer string cdma dialer-group 1 async mode interactive ppp chap password 0 cisco ip route 0.0.0.0 0.0.0.0 Cellular0

```
!
!
access-list 1 permit any
dialer-list 1 protocol ip list 1
!
```

■ Cisco 819 シリーズ サービス統合型ルータ ソフトウェア コンフィギュレーション ガイド

```
line 3
exec-timeout 0 0
script dialer cdma
login
modem InOut
```

#### セルラー インターフェイスを介するトンネルの設定

次に、トンネル インターフェイスが **ip address unnumbered** *<cellular interface>* コマンドで設定され る場合のスタティック IP アドレスを設定する例を示します。

```
interface Tunnel2
ip unnumbered Cellular0
tunnel source Cellular0
tunnel destination 128.107.248.254
```

```
interface Cellular0
bandwidth receive 1400000
ip address 23.23.0.1 255.255.0.0
ip nat outside
ip virtual-reassembly
encapsulation ppp
no ip mroute-cache
dialer in-band
dialer idle-timeout 0
dialer string dial<carrier>
dialer-group 1
async mode interactive
no ppp lcp fast-start
                                     *** gsm only ***
ppp chap hostname <hostname>
ppp chap password 0 <password>
ppp ipcp dns request
```

! traffic of interest through the tunnel/cellular interface ip route 10.10.0.0 255.255.0.0 Tunnel2

#### 8705 モデムの設定

次に、HSPA+のモデムを設定する例を示します。 chat-script hspa "" "AT!SCACT=1,1" TIMEOUT 60 "OK" interface Cellular0 ip address negotiated encapsulation slip dialer in-band dialer pool-member 1 dialer-group 1 async mode interactive interface Dialer1 ip address negotiated ip nat outside ip virtual-reassembly in encapsulation slip dialer pool 1 dialer string hspa dialer-group 1 ip nat inside source list 1 interface Dialer1 overload ip route 0.0.0.0 0.0.0.0 Dialer1 access-list 1 permit any dialer-list 1 protocol ip permit

```
line 3
script dialer hspa+
modem InOut
no exec
transport input all
```

# デュアル SIM の設定

デュアル SIM 機能は、Cisco 819 ISR で 2 つのセルラー ネットワーク間の自動スイッチおよびフェー ルオーバーを実装します。この機能は、プライマリ スロットである SIM スロット 0 とセカンダリ (フェールオーバー) スロットであるスロット 1 を使用して、デフォルトでイネーブルになっています。

| コマンド                 | 構文                                                      | 説明                                              |
|----------------------|---------------------------------------------------------|-------------------------------------------------|
| gsm failovertimer    | gsm failovertimer <1-7>                                 | フェールオーバー タイマーを分単位で<br>設定します。                    |
| gsm sim authenticate | gsm sim authenticate <0,7> <pin> slot &lt;0-1&gt;</pin> | SIM CHV1 コードを確認します。                             |
| gsm sim max-retry    | <b>gsm sim max-retry</b> <0-65535>                      | フェールオーバー リトライの最大回数<br>を指定します。デフォルト値は、10 で<br>す。 |
| gsm sim primary slot | gsm sim primary slot <0-1>                              | プライマリ スロットの割り当てを変更<br>します。                      |
| gsm sim profile      | gsm sim profile <1-16> slot <0-1>                       | SIM プロファイルを設定します。                               |

次のコマンドを使用して、デュアル SIM 機能を設定できます。

次の点に注意してください。

- 自動スイッチおよびフェールオーバーを機能させるには、gsm sim profile コマンドを使用してス ロット0および1の SIM プロファイルを設定します。
- 動作スイッチおよびフェールオーバーを機能させるには、特定のプロファイル番号なしのチャット スクリプトを設定します。
- SIM プロファイルが設定されていない場合、プロファイル #1 がデフォルトで使用されます。
- GSM フェールオーバー タイマーが設定されていない場合、デフォルトのフェールオーバーのタイムアウトは2分です。
- GSM SIM プライマリ スロットが設定されていない場合、デフォルトのプライマリ SIM はスロット0です。

次に、SIM スイッチオーバーのタイムアウト時間を3分に設定する例を示します。

```
router# conf t
router(config-controller)# gsm failovertimer 3
```

次に、暗号化されていないピンを使用して認証する例を示します。 router(config-controller)# gsm sim authenticate 0 1234 slot 0

次に、SIM スイッチオーバーのリトライ最大回数を 20 に設定する例を示します。 router(config-controller)# gsm sim max-retry 20

次に、プライマリスロットとして SIM スロット1を設定する例を示します。

router(config-controller) # gsm sim primary slot 1

次に、プロファイル 10 を使用するように、スロット 0 の SIM カードを設定する例を示します。 router(config-controller)# gsm sim profile 10 slot 0

手動で SIM を切り替えるには、次のコマンドを実行します。

| コマンド                  | 構文                                                                                       | 説明                           |
|-----------------------|------------------------------------------------------------------------------------------|------------------------------|
| cellular GSM SIM      | <pre>cellular GSM SIM {lock   unlock}</pre>                                              | SIM をロックまたはロック解除しま<br>す。     |
| gsm sim               | <pre>cellular <unit> gsm sim [lock   unlock] <pin></pin></unit></pre>                    | gsm SIM をロックまたはロック解除し<br>ます。 |
| gsm sim unblock       | <pre>cellular <unit> gsm sim unblock <puk> <newpin></newpin></puk></unit></pre>          | gsm SIM のブロックを解除します。         |
| gsm sim change-pin    | <pre>cellular <unit> gsm sim change-pin <oldpin> <newpin></newpin></oldpin></unit></pre> | SIM の PIN を変更します。            |
| gsm sim activate slot | <pre>cellular <unit> gsm sim activate slot <slot_no></slot_no></unit></pre>              | GSM SIM をアクティブにします。          |

次のコマンドは、強制的にモデムを SIM1 に接続します。

Router# cellular 0 gsm sim activate slot 1

# GPS の設定

次のコマンドを使用して、GPS 機能を設定できます。

| コマンド              | 構文                            | 説明                                                     |
|-------------------|-------------------------------|--------------------------------------------------------|
| gsm gps mode      | gsm gps mode standalone       | GPS スタンドアロン モードをイネーブ                                   |
|                   |                               | ルにします。                                                 |
| gsm gps nmea      | gsm gps nmea [ip   serial]    | NMEA モードをイネーブルにします。                                    |
|                   |                               | • ip: IP インターフェイスを介する                                  |
|                   |                               | $\mathrm{NMEA}_{\circ}$                                |
|                   |                               | <ul> <li>serial:シリアルインターフェイ<br/>スを介する NMEA。</li> </ul> |
| show cellular gps | show cellular unit gps        | GPS データの要約を表示します。                                      |
|                   | show cellular unit gps detail | GPS データの詳細なリストを表示しま                                    |
|                   |                               | す。                                                     |

次に、Cisco 819 ISR の概要と詳細な GPS データを表示する例を示します。出力には次の情報が含ま れています。

- GPS の状態とモード情報
- GPS のトラッキング状態
- NMEA のストリーム状態
- GPS の位置およびタイムスタンプ情報
- GPS 衛星情報

```
router# show cellular 0 gps
GPS Info
_____
GPS State: GPS enabled
GPS Mode Configured: standalone
Latitude: 37 Deg 24 Min 59 Sec North
Longitude: 121 Deg 55 Min 8 Sec West
Timestamp (GMT): Thu Jul 29 11:08:39 2010
Fix type: 3D, Height: -6 m
Heading: 408, Velocity Horiz: 3, Velocity Vert: 0
Satellite Info
-----
Satellite #13, elevation 75, azimuth 46, SNR 21
. . .
router# show cellular 0 gps detail
GPS Info
_____
GPS State: GPS enabled
GPS Mode Configured: standalone
Latitude: 37 Deg 24 Min 59 Sec North
Longitude: 121 Deg 55 Min 7 Sec West
Timestamp (GMT): Thu Jul 29 22:17:57 2010
Fix type: 3D, Height: 12 m
Heading: 0, Velocity Horiz: 0, Velocity Vert: 0
HEPE: 2680 cm
Uncertainty Info:
 Angle: 0 deg, A: 24 m, Position: 12 m, Vertical: 12 m
Satellite Info
_____
Satellite #7, elevation 16, azimuth 123, SNR 14 *
. . .
```

### GPS NMEA の設定

外部 NMEA 2.0 準拠 GPS プロッター アプリケーションへの GPS NMEA ストリーミングは、Cisco 819 ISR でサポートされています。 NMEA データ ストリーミングをイネーブルにするには、次のコマンドを実行します。

#### 手順の概要

- 1. conf t
- **2.** controller cellular 0
- 3. gsm gps mode standalone
- 4. gsm gps nmea [ip | serial]
- 5. end
- 6. show running
- 7. show line
- 8. telnet *ip* address port

|        | コマンド                                               | 説明                                                 |
|--------|----------------------------------------------------|----------------------------------------------------|
| ステップ 1 | conf t                                             | コンフィギュレーション モードに入ります。                              |
|        |                                                    |                                                    |
|        | 1919 :                                             |                                                    |
|        | Router# conf t                                     |                                                    |
| ステップ 2 | controller cellular 0                              | コントローラ セルラー コンフィギュレーション                            |
|        |                                                    | モードを開始します。                                         |
|        | 例:                                                 |                                                    |
|        | <pre>router(config)# controller cellular 0</pre>   |                                                    |
| ステップ 3 | gsm gps mode standalone                            | 独立型 GPS をイネーブルにします。                                |
|        |                                                    |                                                    |
|        | 例:                                                 |                                                    |
|        | Router(config-controller)# gsm gps mode standalone |                                                    |
| ステップ 4 | gsm gps nmea [ip   serial]                         | IP インターフェイスを介する NMEA をイネーブル                        |
|        |                                                    | にします。                                              |
|        | 例:                                                 |                                                    |
|        | Router(config-controller)# gsm gps nmea ip         | • $\mathbf{IP}$ : $\mathbf{IP}$ インターフェイスを介する NMEA。 |
|        | ····· · · · · · · · · · · · · · · · ·              | • serial : シリアル インターフェイスを介する                       |
|        |                                                    | $\mathbf{NMEA}_{\circ}$                            |
| ステップ 5 | end                                                | コントローラ コンフィギュレーション モードを終                           |
|        |                                                    | 了し、特権 EXEC モードに戻ります。                               |
|        | 例:                                                 |                                                    |
|        | Router(config-controller)# end                     |                                                    |
| ステップ 6 | show running                                       | 設定の出力を表示します。                                       |
|        |                                                    |                                                    |
|        | 例:                                                 |                                                    |
|        | Router# show running                               |                                                    |
|        | <snip></snip>                                      |                                                    |
|        | controller Cellular 0                              |                                                    |
|        | gsm gps mode standalone                            |                                                    |
|        | Asm Abs innea th                                   |                                                    |

|        | コマンド                                                                                                    |                                                                                              |                                                   | 説明                                                                                                    |
|--------|----------------------------------------------------------------------------------------------------|----------------------------------------------------------------------------------------------|---------------------------------------------------|----------------------------------------------------------------------------------------------------|
| ステップ 7 | show line                                                                                                    |                                                                                              |                                                   | 非同期ポート番号を表示します。                                                                                                    |
|        | 例:<br>Router# show line<br>Tty Typc Tx/Rx A Modem Roty AccO<br>Noise Overruns Int<br>*0 CTY 1 56                                                                                                    | AccI Uses                                                                                    | 449798 -                                          | NMEA が設定されている場合、IOS は NMEA 非同<br>期ポートを作成します。ポート番号はプラット<br>フォームに依存します。この例では、非同期ポート<br>番号はライン 6 です。                                             |
|        | 1 AUX 0/0 0       0         3 TTY - inout 0       0         6 TTY - inout 1       1233437         7 TTY 9600/9600 0       0         10 VTY 0       0         11 VTY 0       0         12 VTY 0       0         13 VTY 0       0         13 VTY 0       0         14 VTY 0       0                                                                                                    | 0/20<br>0/0<br>0/0<br>0/0<br>0/0<br>0/0<br>0/0<br>0/0<br>0/0<br>0/0                          | -<br>Ce0<br>NMEA5<br>Se0<br>-<br>-<br>-<br>-<br>- | <ul> <li>▲     (注) ライン 2、4、5、8、9 は非同期モードではないか、ハードウェアが対応していません。     </li> </ul>                                                                |
| ステップ 8 | telnet ip address port         Ø1:         Router# telnet 1.1.1.1 2006         Trying 1.1.1.1, 2006 Open         \$GPGSV, 4, 1, 16, 27,, 09,, 15,, 2         \$GPGSV, 4, 2, 16, 17,, 32,, 28,, 1         \$GPGSV, 4, 2, 16, 17,, 32,, 28,, 1         \$GPGSV, 4, 2, 16, 17,, 32,, 28,, 1         \$GPGSV, 4, 2, 16, 17,, 32,, 28,, 1         \$GPGGA, 230924.6,, 0,, *70         \$GPGGA, 230924.6,, 0,, *70         \$GPGGA, 7,, M, N, K, N*2C         \$GPGSA, A, 1,, N*53         \$GPGSV, 4, 2, 16, 17,, 32,, 28,, 1         \$GPGSV, 4, 2, 16, 17,, 32,, 28,, 1         \$GPGSV, 4, 2, 16, 17,, 32,, 28,, 1         \$GPGSV, 4, 2, 16, 17,, 32,, 28,, 1         \$GPGSV, 4, 3, 16, 11,, 08,, 03,, 03         \$GPGSV, 4, 4, 16, 07,, 06,, 22,, 1         \$GPGA, 230925.6,, 0,, *71         \$GPVTG,, M, N, K, N*2C         \$GPRMC, .V,, N*53         \$GPRMC, .V,, N*53 | 26,,,*77<br>.9,,,*7D<br>)1,,,*73<br>.6,,,*78<br>26,,,*77<br>.9,,,*7D<br>)1,,,*73<br>.6,,,*78 |                                                   | NMEA ストリーミングがイネーブルの場合、モデ<br>ムは、GPS の変更が取得されるかにかかわらず、<br>NMEA ポート上の NMEA データのストリームを開<br>始します。NMEA ポートにリバース Telnet を実行<br>して、NMEA データをチェックできます。 |

Cisco 819 ISR の 3G 機能の設定については、次のマニュアルを参照してください。

- [Configuring EHWIC-3G-EVDO-x Cards and C881G-x-K9 ISRs]
- *Configuring Cisco EHWIC-3G-HSPA-U and C881G-U-K9*

### Microsoft Streets を実行する PC への Cisco 819 ISR の接続

GPS アプリケーションをホストするリモート サーバに NMEA データをフィードできます。サーバは、 イーサネット ケーブルを使用して、または LAN あるいは WAN ネットワーク経由でルータに直接接続 できます。アプリケーションでシリアル ポートをサポートしている場合、シリアル ポート エミュレー ション プログラムを実行して、LAN または WAN 接続で仮想シリアル ポートを作成する必要がありま す。

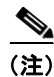

Microsoft Streets は、Microsoft の Web サイトからダウンロード可能なライセンス ソフトウェアです。

Microsoft Streets を実行する PC に Cisco 819 ISR を接続するには、次の手順を実行します。

- **ステップ1** イーサネット ケーブルで PC とルータをつなげます。
- **ステップ 2** PC とルータで ping を実行できることを確認します。
- **ステップ3** PC のシリアル ポート リダイレクタを起動します。
- **ステップ 4** ルータの NMEA ポートに接続する仮想シリアル ポートを作成します。
- **ステップ 5** PC で Microsoft Streets を起動します。
- **ステップ6** [GPS Menu] を選択します。
- **ステップ 7** [Start Tracking] をクリックします。
- **ステップ8** ルータで show cellular gps コマンドの出力から位置の変更が得られれば、グラフに示された現在位置 と、マップ上のその地点を中心とする円で赤茶色のドット カーソルが表示されます。

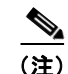

位置の変更が得られない場合、Microsoft アプリケーションはタイム アウトし、切断されます。

(注)

GPS 固定位置を取得するには、サポートされている GPS アンテナを DIV/GPS ポートに接続する必要 があります。スタンドアロン モードを使用して GPS 固定位置を取得するには、最大 12 分かかること があります。これは、位置と使用されるアンテナの種類に依存します。

# プッシュ ボタンを使用したイメージおよび Config の復元のためのルータ の設定

プッシュ ボタン機能は Cisco 819 ISR で使用できます。ルータの前面パネルのリセット ボタンは、この機能をイネーブルにします。

この機能を使用するには、次の手順を実行します。

- **ステップ1** 電源プラグを外します。
- **ステップ2** ルータの前面パネルのリセットボタンを押します。
- **ステップ3** リセット ボタンを押しながら、システムの電源を投入します。 システム LED が4回点滅し、ルータがボタンの押下を受け入れていることを示します。

このボタンの使用は、ROMMON の初期化中にのみ有効です。ウォーム リブート中にこのボタンを押 しても、パフォーマンスには影響しません。表 5-4 に、ROMMON の初期化中にボタンが押された場 合の高レベルの機能を示します。

| ROMMON の動作                                                                                                    | IOS の動作                                                                                                    |
|----------------------------------------------------------------------------------------------------|----------------------------------------------------------------------------------------------------|
| <ul> <li>デフォルトのボーレートを使用してブートします。</li> <li>自動ブートを実行します。</li> <li>コンパクトフラッシュで*.defaultイメージを使用可能な場合はロードします。</li> <li>(注) *.defaultイメージを使用できない場合</li> </ul> | <ul> <li>*.cfg という設定が NVRAM ストレージまたはフ<br/>ラッシュ ストレージで使用できる場合、IOS は元<br/>の設定のバックアップを実行し、この設定を使用<br/>して起動されます。</li> <li>(注) *.cfg オプションを含むコンフィギュレー<br/>ション ファイルを 1 つだけ使用できます。<br/>複数のファイルが存在する場合は、不確</li> </ul> |
| は、ROMMON はフラッシュ上の最初の<br>Cisco IOS イメージを使用して起動され<br>ます。                                                                                                  | かな動作上の反応が現れます。                                                                                                    |
| デフォルトイメージの名前の例:<br>c800-universalk9-mz.SPA.default、<br>c-800-universalk9_npe-mz.151T.default、<br>image.default                                          |                                                                                                    |
| (注) *.cfg オプションを含むコンフィギュ<br>レーション ファイルを1 つだけ使用でき<br>ます。複数のファイルが存在する場合<br>は、不確かな動作上の反応が現れます。                                                             |                                                                                                    |

| 表 5-4 ROMMON の初期化中のフッシュ ボタンの根 |
|-------------------------------|
|-------------------------------|

ルータの現在のブートアップモードを表示するには、show platform コマンドを使用します。次の項では、ボタンが押されていないときと、ボタンが押されたときの出力例を示します。

### ボタンが押されていないときの出力:例

#### router# show platform boot-record

### ボタンが押されたときの出力:例

router# show platform boot-record

### WLAN AP のプッシュ ボタン

前面パネルのボタンが押されると、WLAN AP はイメージと設定の両方の復元を実行します。

イメージの復元を実行する場合、WLAN はブートローダに移行し、ユーザがブートローダ プロンプト からイメージをダウンロードできるようになります。

設定の復元を実行する場合、WLAN AP は、フラッシュ ドライブで flash:/cpconfig-ap802.cfg ファイ ルを使用できる場合、その内容で flash:/config.txt の内容を上書きします。それ以外の場合は、 flash:/config.txt が削除されます。

# ファスト イーサネット LAN インターフェイスの設定

ルータのファストイーサネット LAN インターフェイスは、デフォルト VLAN の一部として自動的に 設定され、個別のアドレスによる設定は行われません。アクセスは VLAN を通じて提供されます。必 要に応じて、このインターフェイスを別の VLAN に割り当てることが可能です。VLAN の作成方法の 詳細については、「イーサネット スイッチの設定」(P.10-1)を参照してください。

# ループバック インターフェイスの設定

ループバック インターフェイスは、スタティック IP アドレスのプレースホルダーとして機能し、デフォルトのルーティング情報を提供します。

ループバック インターフェイスを設定するには、グローバル コンフィギュレーション モードで次の手順を実行します。

#### 手順の概要

- **1.** interface type number
- 2. ip address ip-address mask
- 3. exit

| コマンド                                                       | 目的                                                |
|------------------------------------------------------------|---------------------------------------------------|
| interface type number                                      | ループバック インターフェイスのコンフィギュ<br>レーシュン エードを開始します         |
| 例:                                                         |                                                   |
| Router(config)# interface Loopback 0<br>Router(config-if)# |                                                   |
| <b>ip address</b> ip-address mask                          | ループバック インターフェイスの IP アドレスと<br>サブネット マスクを設定します。     |
| 例:                                                         |                                                   |
| Router(config-if)# ip address 10.108.1.1<br>255.255.255.0  |                                                   |
| Router(config-if)#                                         |                                                   |
| exit                                                       | レープバック インターフェイスのコンフィギュ<br>レーション モードを終了します。続いて、グロー |
| 例:                                                         | バル コンフィギュレーション モードに戻ります。                          |
| Router(config-if)# exit                                    |                                                   |

このコンフィギュレーション例のループバック インターフェイスは、仮想テンプレート インターフェ イス上の NAT をサポートするために使用されています。この設定例は、スタティック IP アドレスとな る IP アドレス 200.200.100.1/24 を持つファスト イーサネット インターフェイスに設定されるループ バック インターフェイスを示します。ループバック インターフェイスは、ネゴシエートされた IP アド レスを持つ virtual-templatel にポイントバックします。

```
!
interface loopback 0
ip address 200.200.100.1 255.255.255.0 (static IP address)
ip nat outside
!
interface Virtual-Template1
ip unnumbered loopback0
no ip directed-broadcast
ip nat outside
!
```

### 設定の確認

ループバック インターフェイスが正しく設定されたかどうかを確認するには、show interface loopback コマンドを入力します。次の例のような確認用の出力が表示されます。

```
Router# show interface loopback 0
Loopback0 is up, line protocol is up
Hardware is Loopback
Internet address is 200.200.100.1/24
MTU 1514 bytes, BW 8000000 Kbit, DLY 5000 usec,
reliability 255/255, txload 1/255, rxload 1/255
Encapsulation LOOPBACK, loopback not set
Last input never, output never, output hang never
```

```
Last clearing of "show interface" counters never
Queueing strategy: fifo
Output queue 0/0, 0 drops; input queue 0/75, 0 drops
5 minute input rate 0 bits/sec, 0 packets/sec
5 minute output rate 0 bits/sec, 0 packets/sec
0 packets input, 0 bytes, 0 no buffer
Received 0 broadcasts, 0 runts, 0 giants, 0 throttles
0 input errors, 0 CRC, 0 frame, 0 overrun, 0 ignored, 0 abort
0 packets output, 0 bytes, 0 underruns
0 output errors, 0 collisions, 0 interface resets
0 output buffer failures, 0 output buffers swapped out
```

ping を実行することによって、ループバック インターフェイスを確認する方法もあります。

```
Router# ping 200.200.100.1
Type escape sequence to abort.
Sending 5, 100-byte ICMP Echos to 200.200.100.1, timeout is 2 seconds:
!!!!!
Success rate is 100 percent (5/5), round-trip min/avg/max = 1/2/4 ms
```

# スタティック ルートの設定

スタティック ルートは、ネットワークを介した固定ルーティング パスを提供します。これらは、ルー タ上で手動で設定されます。ネットワーク トポロジが変更された場合には、スタティック ルートを新 しいルートに更新する必要があります。スタティック ルートは、ルーティング プロトコルによって再 配信される場合を除き、プライベート ルートです。

スタティック ルートを設定するには、グローバル コンフィギュレーション モードで次の手順を実行します。

#### 手順の概要

- **1. ip route** *prefix mask* {*ip-address* | *interface-type interface-number* [*ip-address*]}
- **2**. end

|        | コマンド                                                                                        | 目的                                                                                        |
|--------|---------------------------------------------------------------------------------------------|-------------------------------------------------------------------------------------------|
| ステップ 1 | <pre>ip route prefix mask {ip-address   interface-type interface-number [ip-address]}</pre> | IP パケットのスタティック ルートを指定します。<br>このコマンドと設定可能な追加パラメータについ<br>ては、『 <i>Cisco IOS IP Routing</i> : |
|        | 例:<br>Router(config)# ip route 192.168.1.0<br>255.255.0.0 10.10.10.2<br>Router(config)#     | <i>Protocol-Independent Command Reference</i> 』を参照してください。                                 |
| ステップ 2 | end<br>例:                                                                                   | ルータ コンフィギュレーション モードを終了し<br>て、特権 EXEC モードを開始します。                                           |
|        | Router(config)# end<br>Router#                                                              |                                                                                           |

スタティック ルーティングの一般的な説明については、「フローティング スタティック ルート」 (P.B-5) を参照してください。

### 例

次の設定例で、スタティック ルートは、ファスト イーサネット インターフェイスで宛先 IP アドレス 192.168.1.0 およびサブネット マスク 255.255.255.0 を持つすべての IP パケットを、IP アドレス 10.10.10.2 を持つ別のデバイスに送信します。具体的には、パケットが設定済みの PVC に送信されま す。

「(default)」と記されているコマンドの入力は不要です。このコマンドは、show running-config コマ ンドを使用すると、生成されたコンフィギュレーション ファイルに自動的に表示されます。

```
!
ip classless (default)
ip route 192.168.1.0 255.255.255.0 10.10.10.2!
```

# 設定の確認

スタティック ルーティングが正しく設定されたかどうかを確認するには、show ip route コマンドを入 力し、「S」で表されるスタティック ルートを探します。

次のような確認用の出力が表示されます。

#### Router# show ip route Codes: C - connected, S - static, R - RIP, M - mobile, B - BGP

D - EIGRP, EX - EIGRP external, O - OSPF, IA - OSPF inter area
 N1 - OSPF NSSA external type 1, N2 - OSPF NSSA external type 2
 E1 - OSPF external type 1, E2 - OSPF external type 2
 i - IS-IS, su - IS-IS summary, L1 - IS-IS level-1, L2 - IS-IS level-2
 ia - IS-IS inter area, \* - candidate default, U - per-user static route
 o - ODR, P - periodic downloaded static route

Gateway of last resort is not set

10.0.0/24 is subnetted, 1 subnets

C 10.108.1.0 is directly connected, Loopback0 S\* 0.0.0.0/0 is directly connected, FastEthernet0

# ダイナミック ルートの設定

ダイナミック ルーティングでは、ネットワーク トラフィックまたはトポロジに基づいて、ネットワー ク プロトコルがパスを自動調整します。ダイナミック ルーティングの変更は、ネットワーク上の他の ルータにも反映されます。

Cisco ルータは、ルーティング情報プロトコル (RIP) または Enhanced Interior Gateway Routing Protocol (EIGRP) などの IP ルーティング プロトコルを使用して、動的にルートを学習します。いず れかのルーティング プロトコルをルータに設定できます。

- 「ルーティング情報プロトコルの設定」(P.5-33)
- 「拡張インテリア ゲートウェイ ルーティング プロトコルの設定」(P.5-35)

# ルーティング情報プロトコルの設定

ルータに RIP ルーティング プロトコルを設定するには、 グローバル コンフィギュレーション モードで 次の手順を実行します。

#### 手順の概要

- 1. router rip
- **2.** version  $\{1 \mid 2\}$
- 3. network *ip-address*
- 4. no auto-summary
- **5**. end

|        | コマンド                                                                                                    | 作業                                                            |
|--------|----------------------------------------------------------------------------------------------------|---------------------------------------------------------------|
| ステップ 1 | router rip                                                                                                    | ルータ コンフィギュレーション モードを開始しま<br>す。続いて、ルータの <b>RIP</b> をイネーブルにします。 |
|        | 例:                                                                                                    |                                                               |
|        | Router> configure terminal<br>Router(config)# router rip<br>Router(config-router)#                               |                                                               |
| ステップ 2 | version {1   2}                                                                                                  | RIP version 1 または 2 の使用を指定します。                                |
|        | 例:                                                                                                    |                                                               |
|        | Router(config-router)# version 2<br>Router(config-router)#                                                       |                                                               |
| ステップ 3 | network ip-address                                                                                               | 直接接続しているネットワークの各アドレスを使用して、RIPを適用するネットワークリストを指                 |
|        | 例:                                                                                                    | 定します。                                                         |
|        | Router(config-router)# network 192.168.1.1<br>Router(config-router)# network 10.10.7.1<br>Router(config-router)# |                                                               |
| ステップ 4 | no auto-summary                                                                                                  | ネットワークレベル ルートへのサブネット ルートの白動サマライズをディヤーブルにします。これ                |
|        | 例:                                                                                                    | により、サブプレフィックス ルーティング情報が                                       |
|        | Router(config-router)# no auto-summary<br>Router(config-router)#                                                 | クラスフル ネットワーク境界を越えて送信されま<br>す。                                 |
| ステップ 5 | end                                                                                                    | ルータ コンフィギュレーション モードを終了し<br>て 特権 FXFC モードを開始します                |
|        | 例:                                                                                                    |                                                               |
|        | Router(config-router)# end<br>Router#                                                                            |                                                               |

RIP に関する一般情報については、「RIP」(P.B-2)を参照してください。

#### 例

次の設定例は、IP ネットワーク 10.0.0.0 および 192.168.1.0 でイネーブルにされる RIP version 2 を示 します。

設定を表示するには、特権 EXEC モードで show running-config コマンドを使用します。

```
!
Router# show running-config
router rip
version 2
network 10.0.0.0
network 192.168.1.0
no auto-summary
!
```

### 設定の確認

RIP が正しく設定されたかどうかを確認するには、show ip route コマンドを入力し、「R」で表される RIP ルートを探します。次の例のような確認用の出力が表示されます。

```
Router# show ip route
Codes: C - connected, S - static, R - RIP, M - mobile, B - BGP
D - EIGRP, EX - EIGRP external, O - OSPF, IA - OSPF inter area
N1 - OSPF NSSA external type 1, N2 - OSPF NSSA external type 2
E1 - OSPF external type 1, E2 - OSPF external type 2
i - IS-IS, su - IS-IS summary, L1 - IS-IS level-1, L2 - IS-IS level-2
ia - IS-IS inter area, * - candidate default, U - per-user static route
o - ODR, P - periodic downloaded static route
```

Gateway of last resort is not set

10.0.0/24 is subnetted, 1 subnets

- C 10.108.1.0 is directly connected, Loopback0
- R 3.0.0.0/8 [120/1] via 2.2.2.1, 00:00:02, Ethernet0/0

# 拡張インテリア ゲートウェイ ルーティング プロトコルの設定

ルータに拡張インテリア ゲートウェイ ルーティング プロトコル (EIGRP) を設定するには、グローバ ル コンフィギュレーション モードで次の手順を実行します。

#### 手順の概要

- 1. router eigrp as-number
- **2. network** *ip-address*
- 3. end

#### 手順の詳細

| -      | コマンド                                                    | 目的                                                     |
|--------|---------------------------------------------------------|--------------------------------------------------------|
| r      | couter eigrp as-number                                  | ルータ コンフィギュレーション モードを開始しま                               |
| 1      | 列 :                                                     | す。続いて、ルークの EIGRP をイネークルにします。自律システム(AS)番号は、他の EIGRP     |
| R      | Router(config)# router eigrp 109<br>Router(config)#     | ルータへのルートを識別します。また、EIGRP 情<br>報のタグ付けに使用されます。            |
| n      | network ip-address                                      | EIGRP を適用するネットワークのリストを指定し<br>ます(直接接続されているネットワークの IP アド |
| ſ.     | 列:                                                      | レスを使用)。                                                |
| R      | Router(config)# network 192.145.1.0                     |                                                        |
| R<br>R | Router(config)# network 10.10.12.115<br>Router(config)# |                                                        |
| e      | and                                                     | ルータ コンフィギュレーション モードを終了し<br>て、特権 EXEC モードを開始します。        |
| ſ.     | 列:                                                      |                                                        |
| R      | Router(config-router)# end                              |                                                        |
| R      | Router#                                                 |                                                        |

EIGRP の概念について一般的な説明は、「EIGRP」(P.B-3)を参照してください。

例

次の設定例は、IP ネットワーク 192.145.1.0 および 10.10.12.115 でイネーブルにされる EIGRP ルー ティング プロトコルを示します。EIGRP の自律システム番号として、109 が割り当てられています。 設定を表示するには、特権 EXEC モードで開始し、show running-config コマンドを使用します。 ! router eigrp 109 network 192.145.1.0 network 10.10.12.115

### 設定の確認

IP EIGRP が正しく設定されたかどうかを確認するには、show ip route コマンドを入力し、「D」で表 される EIGRP ルートを探します。次のような確認用の出力が表示されます。

Router# show ip route

Codes: C - connected, S - static, R - RIP, M - mobile, B - BGP D - EIGRP, EX - EIGRP external, O - OSPF, IA - OSPF inter area N1 - OSPF NSSA external type 1, N2 - OSPF NSSA external type 2 E1 - OSPF external type 1, E2 - OSPF external type 2 i - IS-IS, su - IS-IS summary, L1 - IS-IS level-1, L2 - IS-IS level-2 ia - IS-IS inter area, \* - candidate default, U - per-user static route o - ODR, P - periodic downloaded static route

Gateway of last resort is not set

- 10.0.0.0/24 is subnetted, 1 subnets
- C 10.108.1.0 is directly connected, LoopbackO
- D 3.0.0.0/8 [90/409600] via 2.2.2.1, 00:00:02, Ethernet0/0